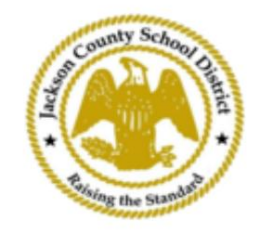

## SAM online hallgatói regisztrációs útmutató

Aktív szülői fiókok

A SAM Online Student Regisztráció (OSR) segítségével történő regisztráció teljes egészében az ActiveParenten keresztül történik, a szülő meglévő fiókjával. Minden szülőnek létre kell hoznia egy fiókot, ha nem rendelkezik ActiveParent fiókkal. A fiók létrehozásához szükségük lesz gyermekük ActiveCode-jára. Az ActiveCode-okat e-mailben küldjük el a szülőnek/ gondviselőnek. A szülőknek lehet egy fiókjuk több tanuló számára.

1. A szülő/gondviselő felkeresi a JCSD webhelyét a www.jcsd.ms címen. A a szülő/gondviselő rákattint a "Szülőknek", majd az "ActiveParent" elemre.

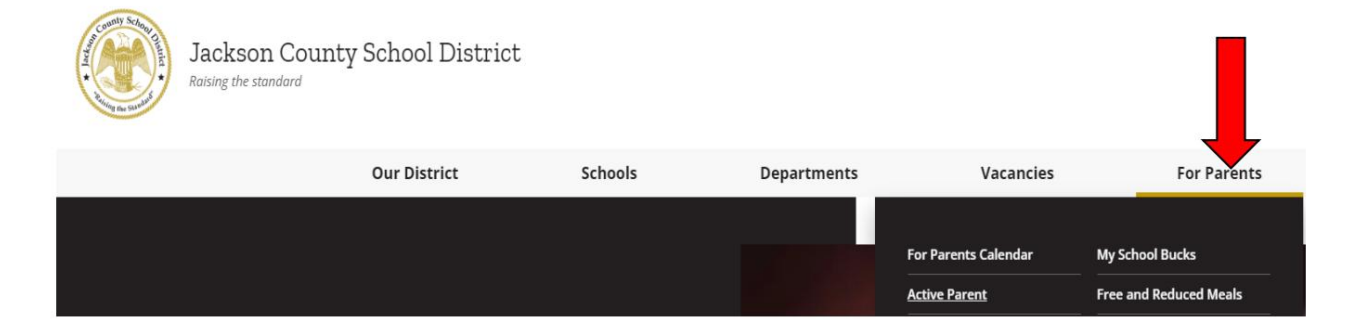

2. Ezután az alábbi képernyő jelenik meg. Ha már rendelkezik ActiveParent fiókkal, akkor a jelenlegi felhasználónevével és jelszavával jelentkezhet be. Ha nem rendelkezik ActiveParent fiókkal, kattintson a "Fiók létrehozása" gombra.

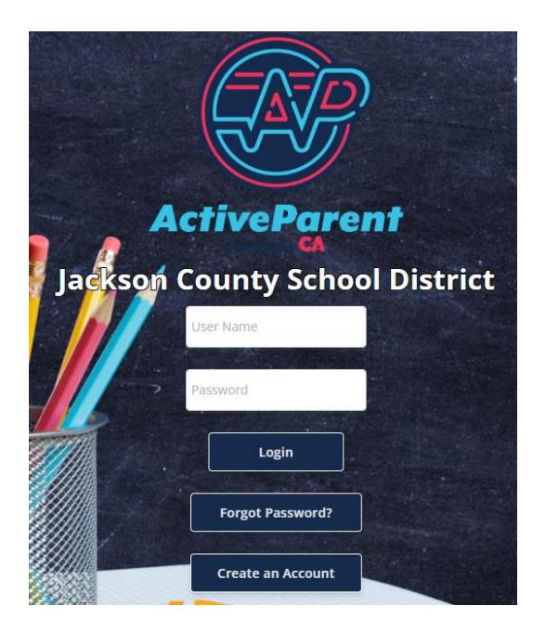

| <mark>3. Bejelentkezéskor a szülő vagy gond</mark> | viselő az alábbi le | <mark>gördülő men</mark> | <mark>ü segítségé</mark> v | vel választhatja ki a beszélt |
|----------------------------------------------------|---------------------|--------------------------|----------------------------|-------------------------------|
| nyelvét.                                           |                     |                          |                            |                               |
|                                                    |                     |                          |                            |                               |
|                                                    |                     |                          |                            |                               |
| $\bigcirc$                                         |                     |                          |                            |                               |
|                                                    |                     | IT T                     |                            | English 🗸 🗸                   |
| ActiveParent                                       |                     | 222                      |                            | Powered by Google Translate   |
|                                                    |                     |                          |                            |                               |

4. A szülő/gondviselő a bal felső sarokban, a Beállítások és a Kijelentkezés gombok mellett az online tanuló regisztráció ikont fogja látni lent. A szülőknek az alábbi képen látható ikonra kell kattintaniuk az online regisztrációs folyamat megkezdéséhez.

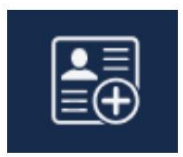

5. Ezután a szülő/gondviselő kiválasztja a regisztrálni kívánt tanulót, és rákattint "Regisztráció megkezdése".

| the fit is a second second                    | Online Student Reg      | gistration |  |  |  |  |
|-----------------------------------------------|-------------------------|------------|--|--|--|--|
| 1.                                            |                         |            |  |  |  |  |
| Please Choose A Student To Begin Registration |                         |            |  |  |  |  |
|                                               | Student:                |            |  |  |  |  |
|                                               | Please Choose           | ~          |  |  |  |  |
|                                               | Have a code to enter? C | lick here. |  |  |  |  |
|                                               |                         |            |  |  |  |  |
|                                               | Begin Registratio       | n          |  |  |  |  |